## **Amend Mailing Address**

**Quick Card** 

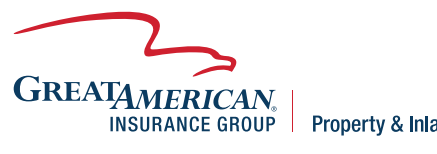

**Property & Inland Marine** 

## **Overview**

This quick card will outline how to amend a mailing address for an existing policy. Access your policy at GreatBuilderUSA. NOTE - The new address will need to be updated in two locations. Only one endorsement can be processed at a time.

| <ol> <li>Select Endorse on<br/>the left of the screen<br/>under Actions.</li> <li>Select Named<br/>Insured – Amend<br/>Mailing Address and<br/>move the selection to<br/>the box on the right.<br/>Click Next.</li> </ol>           | <ul> <li>Chordserrent Detraits</li> <li>Chordserrent Detraits</li> <li>Chordserrent Detraits&lt;</li></ul> |
|----------------------------------------------------------------------------------------------------|----------------------------------------------------------------------------------------------------|
| 3.) Override Endorsement<br>Effective Date if<br>need be and answer<br>question on loss<br>history at risk location.<br>Click <b>Next.</b>                                                                                          | QUOTING INSTRUCTIONS     DENDORSEMENT DETAILS     ADDITIONAL INTERESTS     ADDITIONAL INTERESTS     OUTOREWRITING MANAGEMENT     COMMENTS     UNDERWRITING MANAGEMENT     COMMENTS     UNDERWRITING MANAGEMENT     COMMENTS     COMMENTS                     |
| 4.) Select <b>Yes</b> for Named<br>Insured interest, then<br>Click <b>Add.</b>                                                                                                    | ADDITIONAL INTERESTS     OCMMENTS/ADJUSTMENTS     UNDERWRTING MANAGEMENT     OUNDERWRTING MANAGEMENT     OUNDERWRTING     OUNDERWRTING     OUND                    |
| 5.) Select whether the<br>endorsement Amends<br>or Deletes the Named<br>Insured as originally<br>issued. Proceed to<br>fill out the Name,<br>Address, City, State,<br>and Zip. Click Save<br>& Close, Save &<br>Refresh, then Next. | Legal Entity * []  This endorsement DELETES the Named Insured as originally issued. This endorsement AMENDS the Named Insured as originally issued. Address * City * State * Please Select Zip/Postal Code * Status [] Save & New Save & Close Code                                                                                                    |

| 6.) Once the above steps<br>are completed, select<br>the <b>named insured</b><br><b>widget</b> on the right<br>side of the screen.                                                                                                    | Comment(s) to Underwriting  GA Underwriting  GA Underwriter Assistance Required (check's applicable)  V Policy Rate Adjustments  Annual Fechnical Rate for 51000 Deductbile  Agent Annual Rate Override for  Premium (USD)  Premium (USD)  Premium (US |
|----------------------------------------------------------------------------------------------------|----------------------------------------------------------------------------------------------------|
| 7.) Managing Company<br>will prefill, DO NOT<br>make any changes<br>to this. If the Named<br>Insured is being<br>changed from the<br>original, <b>enter the</b><br><b>new Named Insured</b><br>in the Company<br>Name box. DO NOT<br>change the code. After<br>entering the address<br>information, hit <b>Save</b><br>& Close. | • General Information   Managing Company * ①   Company Name *   Code   • Address   Address   Address   Contry   USA   State/Province   • Contact Information   Phone   • Primary Contact   First Name   Last Name   Last Name   E-mail   Phone                                                                                                    |
| 8.) The new mailing<br>address and/or<br>Named Insured will<br>show on the right side<br>of the screen. Click<br><b>Validate for Quote.</b>                                                                                                    | Internet Number of the Additional Interests Science skieler VES, were the full area and additional Interests Science skieler VES, were the full area and additional Interests Science skieler VES, were the full area additional Interests Science skieler VES, were the full area addit            |
| <ul> <li>9.) There should be no premium charge to endorse the Named Insured. If an amount other than \$0 appears, contact Underwriting. Otherwise, click Submit to Issue.</li> <li>10.) The endorsement document will be available on the Print Document option on the left of the screen.</li> </ul>                           | ● NORSENTIATIONAL INTERSITY         ● ADDICIONAL INTERSITY         ● ADDICIONAL I                                                                                                    |